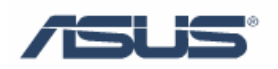

# RX3041&SL200 Internet Connection Configuration Guide

V1.0

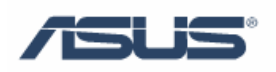

## Contents

| Introduction                                         | 1 |
|------------------------------------------------------|---|
| Chapter 1: Connecting the router                     | 1 |
| Chapter 2: Getting to know Internet connection type  | 1 |
| Chapter 3: Configuring the router                    | 2 |
| 3.1 Enter into router's Web-based configuration page | 2 |
| 3.2 WAN Connection Type Dynamic IP                   | 3 |
| 3.3 WAN Connection Type Static IP                    | 4 |
| 3.4 WAN Connection Type PPPoE                        | 5 |
| 3.5 WAN Connection Type PPTP/L2TP                    | 6 |
| 3.6 WAN Connection Type BigPond.                     | 8 |
| Troubleshooting Tips:                                | 8 |
|                                                      |   |

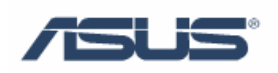

### Introduction

This document describes how to set up ASUS RX3041/SL200 for getting connection to the Internet and provides troubleshooting tips to help you fix some simple problems.

#### **Chapter 1: Connecting the router**

The figure below illustrates a connection diagram example.

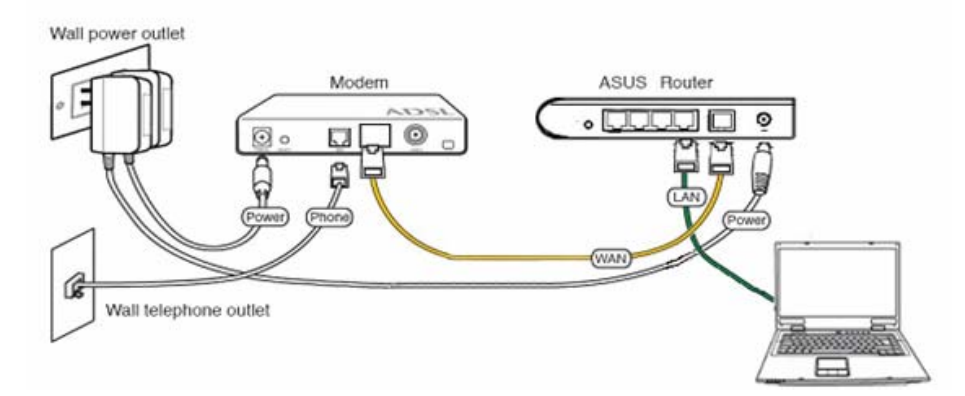

#### **Chapter 2: Getting to know Internet connection type**

The router supports following connection types: Automatic IP, Static IP, PPPOE, PPTP, L2TP, Bigpond

- ✓ By default, the Router's Internet Connection Type is set to **Dynamic IP**, which should be kept only if your ISP (Internet Service Provider) supports DHCP (Dynamic Host Configuration Protocol) or you are connecting through a dynamic IP address.
- If your ISP has assigned you a permanent, fixed (static) IP address for your computer, select "Static IP". In this type, you should have a static IP address from your ISP, and Subnet mask, Gateway IP address are necessary.
- Most of DSL-based ISPs use PPPoE (Point-to-Point Protocol over Ethernet) to establish Internet connections, select "PPPOE". If you are connected to the Internet through a DSL line, check with your ISP to see if they use PPPoE. In this type, you should have Username and Password from your ISP.
- Point to Point Tunneling Protocol (PPTP) and Layer 2 Tunneling Protocol (L2TP).
   PPTP is a service that usually applies to connections in some European countries

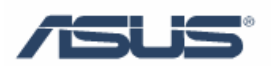

only. In this type, you should have IP address, Subnet mask, Default Gateway, Username and Password from your ISP.

✓ BigPond is a service used in Australia only. If you are using a **Bigpond** connection, check with your ISP for the necessary setup information.

## **Chapter 3: Configuring the router**

#### 3.1 Enter into router's Web-based configuration page

a) Open browser and type router's IP address: http://192.168.1.1 (the default address)

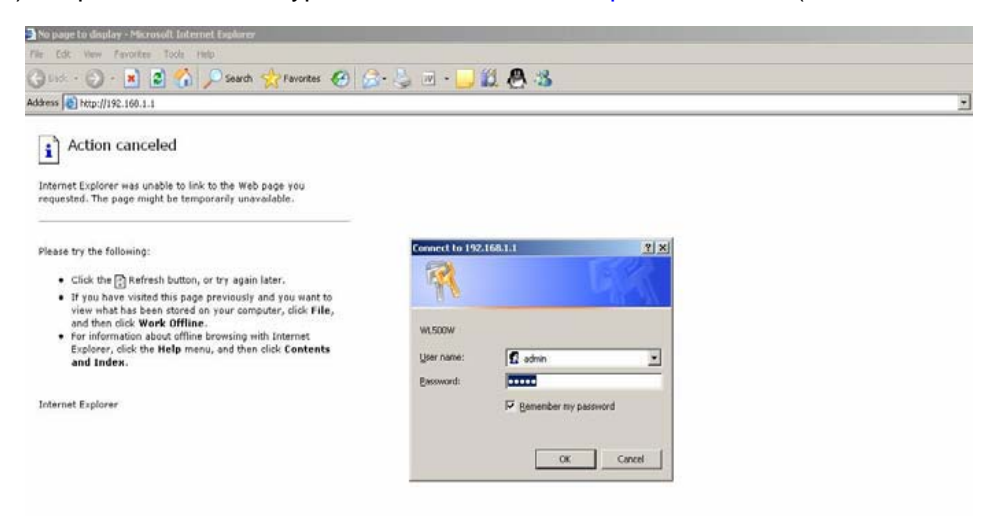

- b) Input username and password, both of them: admin (the default value)
- c) Click **Cancel** when show "do you like to start Quick Setup directly" (if you want to use Quick Setup, please refer to manual or Quick Start Guide's description).

|                                           |                      | ASUS RX3041                                     |   |
|-------------------------------------------|----------------------|-------------------------------------------------|---|
|                                           | oduct Name ASUS RX30 | 141                                             |   |
| Wizard                                    | Wizard               |                                                 |   |
| Status<br>System                          | Host Name            | RX3041                                          |   |
| ▶ WAN<br>▶ LAN                            | Domain Name          |                                                 |   |
| <ul> <li>NAT</li> <li>Firewall</li> </ul> | Time Zon             | (GMT+08:00) Hong Kong, Perth, Singapore, Taipei | × |
| Routing UPnP                              | Daylight Saving      | Enabled from : FEB 💌 2 💌 to: FEB 💌 2 💌          |   |
| DDNS<br>Logout                            |                      | (Next)                                          |   |

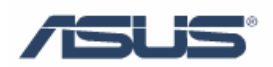

#### 3.2 WAN Connection Type ---- Dynamic IP

| Wizard                        |                                                                                                    |        |
|-------------------------------|----------------------------------------------------------------------------------------------------|--------|
| System                        | WAN Connection Mode                                                                                                    |        |
| ✓ WAN<br>→Connection<br>→DNS  | Dynamic IP Obtain an IP address automatically from your service provider.                                                |        |
| ▶ LAN<br>▶ NAT                | Static IP Address<br>Use a static IP address. Your service provider gives a stat<br>address to access Internet services. | tic IP |
| Firewall     Routing     UPnP | C PPPoE PPP over Ethernet is a common connection method used to<br>xDSL                                                  | for    |
| DDNS<br>Logout                | C PPTP PPT Tunneling Protocol can support multi-protocol Virtual Private Networks (VPN).                                 |        |
|                               | C L2TP Layer 2 Tunneling Protocol can support multi-protocol Virt<br>Private Networks (VPN).                             | tual   |
|                               | Dynamic IP Address                                                                                                    |        |
|                               | Request IP address                                                                                                    |        |
|                               | MTU(576-1500) 1500                                                                                                    |        |
|                               | MAC Cloning 🔽 Enabled                                                                                                    |        |
|                               | MAC Address 00 - 15 - F2 - 36 - E6 - C3 Clone MAC                                                                        |        |
|                               | BigPond Enabled                                                                                                    |        |
|                               | OK Cancel                                                                                                    |        |

a) Click WAN → Connection, Select WAN Connection Mode as Dynamic IP Address.

- b) MAC Cloning is optional as your ISP request. If it's necessary, please enable the MAC Cloning and fill the MAC of your PC in MAC Address field. Click Clone MAC button will clone the MAC of current PC automatically.
- c) Then click **OK** to save and apply the setting.
- d) Click **Continue** back to configuration page.

| Wizard<br>Status<br>D System<br>WAN<br>-Connection<br>-DONS<br>LAN<br>D NAT<br>Firewall<br>D Routing<br>DDNS<br>Logout |  | Save OK ! |  |
|----------------------------------------------------------------------------------------------------|--|-----------|--|
|                                                                                                    |  |           |  |

e) Check if the WAN interface gets a dynamic IP address and related information. Click **Status** will show WAN information.

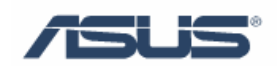

| System                         |                   | Internet         | You can use the Status screen t                              |
|--------------------------------|-------------------|------------------|--------------------------------------------------------------|
| →Administrator                 | Cable/DSL         | Connected        | see the connection status of<br>WAN/LAN interfaces, firmware |
| →Firmware Upgrade              | WAN IP            | 192.168.174.200  | version numbers, and the numb                                |
| ⇒Log                           | Subnet Mask       | 255.255.255.0    | of connected clients to your                                 |
| ₹ WAN                          | Gateway           | 192,168,174,250  | network. The following items ar                              |
| →Connection<br>→DNS            | DNS               | 192 168 128 10   | included in this screen:                                     |
| Z LAN                          | Secondary DNS     | 192 168 129 4    | Internet                                                     |
| →Settings<br>→DHCP Client List | Demain Name       | 192.100.129.4    | Displays WAN connection                                      |
| NAT                            |                   |                  | type and status.                                             |
| / Firewall<br>Routing          | Connection Type   | Dynamic IP       | Gateway                                                      |
| UPnP                           | Connection Time   | 00:00:02         | settings, as well as DHC                                     |
| DDNS                           | Re                | lease Renew      | NAT and Firewall status.                                     |
|                                | Gateway           |                  | Information                                                  |
|                                | IP Address        | 192,168,1.1      | Displays the number of                                       |
|                                | Subnet Mask       | 255.255.255.0    | as the Router's firmwar                                      |
|                                | DHCP Server       | Enabled          | version numbers.                                             |
|                                | NAT               | Enabled          |                                                              |
|                                | Firewall          | Enabled          |                                                              |
|                                |                   | Information      |                                                              |
|                                | System Up Time    | 02:03:48         |                                                              |
|                                | System Date       | 7/6/2007 19:4:40 |                                                              |
|                                | Connected Clients |                  |                                                              |
|                                | connected chemis  | 1                |                                                              |

#### 3.3 WAN Connection Type ---- Static IP

a) Click WAN → Connection, Select WAN Connection Mode as Static IP Address.

b) Configure Static IP Address → Input IP Address, Subnet Mask, ISP Gateway provided by your ISP. MAC Cloning is optional as your ISP request.

| Mizard                  |                                                                                                 |                                                        |
|-------------------------|-------------------------------------------------------------------------------------------------|--------------------------------------------------------|
| Status                  | WAN Connection Mode                                                                             | Static IP                                              |
| System<br>WAN           | C Dynamic IP Obtain an IP address automatically from your service provider.                     | gateway etc.                                           |
| →DNS<br>LAN             | Static IP Address<br>address to access Internet services.                                       | MAC Cloning     MAC address of WAN. If you             |
| NAT<br>Firewall         | C PPPoE PPP over Ethernet is a common connection method used for<br>xDSL                        | use Cable Modern you must                              |
| Routing<br>UPnP<br>DDNS | C PPTP PPT Unneling Protocol can support multi-protocol Virtual<br>Private Networks (VPN).      | Clone MAC Address button                               |
| Logout                  | C L2TP Layer 2 Tunneling Protocol can support multi-protocol Virtual<br>Private Networks (VPN). | Ethernet Card installed by<br>your ISP and replace the |
|                         |                                                                                                 | WAN MAC address with this                              |
|                         | Static IP Address                                                                               | MAC address.                                           |
|                         | IP address assigned by your ISP 222 , 111 , 222 , 111                                           |                                                        |
|                         | Subnet Mask 255 , 255 , 255 , 0                                                                 |                                                        |
|                         | ISP Gateway Address 222 , 111 , 222 , 1                                                         |                                                        |
|                         | MTU(576-1500) 1500                                                                              |                                                        |
|                         | MAC Cloning Ves                                                                                 |                                                        |
|                         | MAC Address 00 - 15 - F2 - 36 - E6 - Clone MAC                                                  |                                                        |
|                         |                                                                                                 |                                                        |
|                         | More IP addresses                                                                               |                                                        |
|                         | Does ISP provide more IP<br>addresses?                                                          |                                                        |
|                         | More IP addresses                                                                               |                                                        |

- c) If your ISP provides more IP addresses, please select **Yes** for enabling more IP addresses, and fill **More IP Addresses**, then click **Add** button.
- d) Then click **OK** to save and apply the setting.
- e) Click **Continue** back to configuration page.

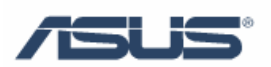

| Wizard<br>Status<br>▶ System Save OK !            |  |
|---------------------------------------------------|--|
| Status<br>System Save OK !<br>-Connection<br>-DNS |  |
| Vystem Save OK !     →Connection     →DNS         |  |
| -Connection<br>-DNS                               |  |
| →Connection<br>→DNS                               |  |
| → ONS                                             |  |
|                                                   |  |
|                                                   |  |
| Continue                                          |  |
| b Ricourd                                         |  |
| Proving                                           |  |
| kounig                                            |  |
|                                                   |  |
|                                                   |  |
| Logodi                                            |  |
|                                                   |  |
|                                                   |  |
|                                                   |  |
|                                                   |  |
|                                                   |  |
|                                                   |  |
|                                                   |  |
|                                                   |  |
|                                                   |  |
|                                                   |  |

f) Click **Status** will show WAN information.

#### 3.4 WAN Connection Type ---- PPPoE

- a) Click **WAN→Connection**, Select WAN Connection Mode as **PPPoE**.
- b) Configure "PPPoE Account"→ Input Username, Password provided by your ISP

| WAN                 |                         | WAN Connection Mode                                                                      | PPPoE Type your account name an  |
|---------------------|-------------------------|------------------------------------------------------------------------------------------|----------------------------------|
| →Connection<br>→DNS | O Dynamic IP<br>Address | Obtain an IP address automatically from your se<br>provider.                             | ervice password. Service Name is |
| LAN                 | C Static IP Address     | Use a static IP address. Your service provider g<br>address to access Internet services. | optional.<br>ives a static IP    |
| Routing             | PPPoE                   | PPP over Ethernet is a common connection meth xDSL                                       | hod used for                     |
| DDNS<br>Logout      | С РРТР                  | PPP Tunneling Protocol can support multi-protoc<br>Private Networks (VPN).               | ol Virtual                       |
|                     | C L2TP                  | Layer 2 Tunneling Protocol can support multi-pro<br>Private Networks (VPN).              | otocol Virtual                   |
|                     |                         |                                                                                          |                                  |
|                     |                         | PPPOE                                                                                    |                                  |
|                     | User Name               | pppoe_user                                                                               |                                  |
|                     | Password                | •••••                                                                                    | 3                                |
|                     | Please retype your pas  | sword                                                                                    | J                                |
|                     | Service Name            |                                                                                          |                                  |
|                     | MTU (546-1492)          | 1492                                                                                     |                                  |
|                     | Maximum Idle Time (6    | 300 seconds                                                                              |                                  |
|                     | Connection Mode         | keep-alive 💌                                                                             |                                  |
|                     |                         |                                                                                          |                                  |

- c) Then click **OK** to save and apply the setting.
- d) Click **Continue** back to configuration page.

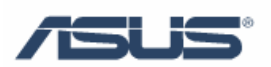

| Wizard      |           |  |
|-------------|-----------|--|
| Status      |           |  |
| System      | Save OK I |  |
| 🗢 WAN       | Save on : |  |
| →Connection |           |  |
| →DNS        |           |  |
| LAN         | Continue  |  |
| NAT         |           |  |
| 🕨 Firewall  |           |  |
| Routing     |           |  |
| UPnP        |           |  |
| DDNS        |           |  |
| Logout      |           |  |
|             |           |  |
|             |           |  |
|             |           |  |
|             |           |  |
|             |           |  |
|             |           |  |
|             |           |  |
|             |           |  |
|             |           |  |
|             |           |  |
|             |           |  |
|             |           |  |
|             |           |  |
|             |           |  |
|             |           |  |

e) Check if the WAN interface gets a dynamic IP address and related information. Click **Status** will show WAN information.

#### 3.5 WAN Connection Type ---- PPTP/L2TP

- a) Click WAN->Connection, Select WAN Connection Mode as PPTP.
- b) Select WAN Interface IP → Dynamic IP

| Wizard             | • РРТР                         | PPP Tunneling Protocol can support multi-protocol Virtual<br>Private Networks (VPN). |
|--------------------|--------------------------------|--------------------------------------------------------------------------------------|
| Status<br>B System | C L2TP                         | Layer 2 Tunneling Protocol can support multi-protocol Virtual                        |
| ▼ WAN              |                                | Private Networks (VPN).                                                              |
| →Connection        |                                | DDTD                                                                                 |
| ▶ LAN              | WAN Interface Path             |                                                                                      |
| NAT<br>Erewall     | WAN Interface Setu             |                                                                                      |
| Routing            | WAN Interface IP               | Dynamic IP 💌                                                                         |
| UPnP<br>DDNS       | MAC Cloning                    | ✓ Enabled                                                                            |
| Logout             | MAC Address                    | 00 : 15 : F2 : 36 : E6 : C3 Clone MAC                                                |
|                    | PPTP Settings                  |                                                                                      |
|                    | PPTP Account                   | pptp_user                                                                            |
|                    | PPTP Password                  | •••••                                                                                |
|                    | Please retype your<br>password | •••••                                                                                |
|                    | PPTP Gateway                   | IP Address                                                                           |
|                    | IP Address                     | 222 ,111 ,222 ,1                                                                     |
|                    | Connection ID                  | 5 (Optional)                                                                         |
|                    | MTU (546-1460)                 | 1460                                                                                 |
|                    | Maxinum idle time<br>(60∾3600) | 300 seconds                                                                          |
|                    | Connection Mode                | auto-connect -                                                                       |
|                    | MPPE                           | Enabled                                                                              |
|                    |                                | OK Cancel                                                                            |

c) Select WAN Interface IP → Static IP, fill IP address, Subnet Mask, Gateway that provided by your ISP. MAC Cloning is optional as your ISP request.

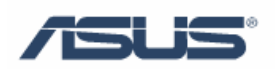

| Wiard<br>Status<br>System<br>WAN<br>WAN Interface Settings<br>System<br>WAN<br>WAN Interface IP<br>Static IP<br>                                                                                                    | _                              | рртр               |
|----------------------------------------------------------------------------------------------------|--------------------------------|--------------------|
| System       WAN         • Connection       ·DNS         • DNS       IP Address         • LAN       Subnet Mask         • NAT       Subnet Mask         • Firewall       Gateway         • DDNS       Logout         • PPTP Settings       PPTP Settings         • PPTP Password       ••••••         PPTP Gateway       IP Address         IP Address       222         III       222         III       222         ••••••       PPTP Settings         ••••••       PPTP Gateway         ••••••       IP Address         ••••••       IP Address         ••••••       III         ••••••       III         ••••••       IP Address         ••••••       III         ••••••       III         ••••••       III         •••••       III         •••••       III         •••••       III         ••••       III         •••       IIII         •••       IIII         ••       IIII         ••       IIII         ••       IIII                                                                                                    | WAN Interface S                | ettings            |
| Connection<br>+Connection<br>+DNS<br>LAN<br>NAT<br>Frewall<br>Routing<br>DDNS<br>Logout<br>PPTP Settings<br>PPTP Settings<br>Logout<br>PPTP Account<br>PPTP Password<br>PPTP Gateway<br>IP Address<br>IP Address<br>IIP Address<br>IIP Ad | WAN Interface IP               | Static IP 💌        |
| Luw       Subnet Mask       255       255       0         Firewall       Gateway       222       11       222       1         UPnP       DONS       DONS       PPTP Settings          PPTP Account       pptp_user       PPTP         PPTP Password          PPTP Gateway       IP Address       222         IP Address       222          VTU (565       1460)       1460                                                                                                    | IP Address                     | 222 ,111 ,222 ,111 |
| Pricewall       Gateway       222 111 222 1         UPnP       DDNS       PPTP Settings         PPTP Account       pptp_user         PPTP Password       ••••••         PPTP Gateway       IP Address         IP Address       222 111 ,222 ,1         Connection ID       5 (Optional)         VTII (565 1460)       1450                                                                                                    | Subnet Mask                    | 255 ,255 ,0        |
| PPTP Settings<br>PPTP Settings<br>PPTP Account pptp_user<br>PPTP Password ••••••<br>PPTP Gateway IP Address ▼<br>IP Address 222 [111 ] 222 [1<br>Connection ID 5 (Optional)                                                                                                    | Gateway                        | 222 ,111 ,222 ,1   |
| Logout     PPTP Settings       PPTP Account     pptp_user       PPTP Password     ••••••       PPTP Gateway     IP Address       IP Address     222_111_222_1       Connection ID     5       NTU (546-1460)     1460                                                                                                    |                                |                    |
| PPTP Account pptp_user<br>PPTP Password ••••••<br>Please retype your<br>password IP Address •<br>IP Address •<br>IP Address •<br>Connection ID 5 ((Optional))                                                                                                    | PPTP Settings                  |                    |
| PPTP Password  Please retype your password  PPTP Gateway  IP Address  IP Address  (Optional)                                                                                                    | PPTP Account                   | pptp_user          |
| Please retype your<br>password IP Address IP Address IP Ad                                                                                                    | PPTP Password                  | •••••              |
| PPTP Gateway IP Address  IP Address  IP Address  Connection ID  S (Optional)                                                                                                    | Please retype you<br>password  | r                  |
| IP Address 222 J111 J222 J1<br>Connection ID 5 (Optional)                                                                                                    | PPTP Gateway                   | IP Address         |
| Connection ID 5 (Optional)                                                                                                    | IP Address                     | 222 ,111 ,222 ,1   |
| NTU (546-1460) 1460                                                                                                    | Connection ID                  | 5 (Optional)       |
| FILD (340-1400) 1400                                                                                                    | MTU (546-1460)                 | 1460               |
| Maxinum idle time 300 seconds                                                                                                    | Maxinum idle time<br>(60∝3600) | 300 seconds        |
| Connection Mode auto-connect                                                                                                    | Connection Mode                | auto-connect 💌     |
| MPPE Enabled                                                                                                    | MPPE                           | Enabled            |
| OK Cancel                                                                                                    |                                | OK Cancel          |

- d) Configure PPTP Account and PPTP Password provided by ISP. And Select the PPTP Gateway type and fill the gateway info. Connection ID is optional as your ISP request.
- e) Then click **OK** to save and apply the setting.
- Check if the WAN interface gets a dynamic IP address and related information. Click f) Status will show WAN information.

*L* Tip: The setting steps of L2TP are similar as PPTP, please click

| Wizard                                                      | О РРТР                         | PPP Tunneling Protocol can support multi-protocol Virtual<br>Private Networks (VPN).     |
|-------------------------------------------------------------|--------------------------------|------------------------------------------------------------------------------------------|
| Status ▶ System ♥ WAN →Connection                           | C L2TP                         | Layer 2 Tunneling Protocol can support multi-protocol Virtual<br>Private Networks (VPN). |
| →DNS                                                        |                                | L2TP                                                                                     |
| NAT                                                         | WAN Interface Set              | tings                                                                                    |
| <ul> <li>Firewall</li> <li>Routing</li> <li>UDeD</li> </ul> | WAN Interface IP               | Dynamic IP 💌                                                                             |
| DDNS                                                        | MAC Cloning                    | ✓ Enabled                                                                                |
| Logout                                                      | MAC Address                    | 00 :15 :F2 :36 :E6 :C3 (Clone MAC)                                                       |
|                                                             | L2TP Settings                  |                                                                                          |
|                                                             | L2TP Account                   | l2tp_user                                                                                |
|                                                             | L2TP Password                  | •••••                                                                                    |
|                                                             | Please retype your<br>password | •••••                                                                                    |
|                                                             | L2TP Gateway                   | IP Address                                                                               |
|                                                             | IP Address                     | 222 111 222 1                                                                            |
|                                                             | MTU (546-1460)                 | 1460                                                                                     |
|                                                             | Maxinum idle time<br>(60∾3600) | 300 seconds                                                                              |
|                                                             | Connection Mode                | auto-connect 💌                                                                           |
|                                                             |                                | OK Cancel                                                                                |
|                                                             |                                |                                                                                          |
|                                                             |                                |                                                                                          |

WAN→Connection, and select WAN Connection Mode as L2TP.

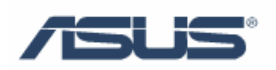

#### 3.6 WAN Connection Type ---- BigPond

- a) If you are using a BigPond connection, check with your ISP for the necessary setup information.
- b) Click WAN →Connection, Select WAN Connection Mode as Dynamic IP Address, and enable BigPond. Fill the User Name, Password and Authentication Server in proper field.

|                                           | MAN ( Dunamia TR Address                                                                                                  |
|-------------------------------------------|----------------------------------------------------------------------------------------------------|
| Wizard                                    | WAN / Dynamic IF Address                                                                                                  |
| Status                                    | WAN Connection Mode                                                                                                    |
| 👂 System                                  |                                                                                                    |
| ✓ WAN<br>→Connection                      | Dynamic IP<br>Address     Obtain an IP address automatically from your service<br>provider.                               |
| →DNS<br>▶ LAN                             | C Static IP Address Use a static IP address. Your service provider gives a static IP address to access Internet services. |
| <ul> <li>NAT</li> <li>Firewall</li> </ul> | C PPPoE PPP over Ethernet is a common connection method used for<br>xDSL                                                  |
| Routing     UPnP     DDNS                 | C PPTP PPT Tunneling Protocol can support multi-protocol Virtual<br>Private Networks (VPN).                               |
| Logout                                    | C L2TP Layer 2 Tunneling Protocol can support multi-protocol Virtual<br>Private Networks (VPN).                           |
|                                           | Request IP address                                                                                                    |
|                                           | Dynamic IP Address                                                                                                    |
|                                           | MTU/F76 1500) 1500                                                                                                    |
|                                           | HID(576-1500) [1500                                                                                                    |
|                                           | MAC Cloning V Enabled                                                                                                    |
|                                           | MAC Address 00 - 15 - F2 - 36 - E6 - C3 Clone MAC                                                                         |
|                                           | BigPond Frabled                                                                                                    |
|                                           | User Name username                                                                                                    |
|                                           | Password                                                                                                    |
|                                           | Please retype your password                                                                                               |
|                                           | Authentication dce-server                                                                                                 |
|                                           | OK Cancel                                                                                                    |

- c) Then click **OK** to save and apply the setting.
- d) Check if the WAN interface gets a dynamic IP address and related information. Click **Status** will show WAN information.

## **Troubleshooting Tips:**

#### Here are some tips for solving simple problems you may have.

- ♦ Be sure to restart your network in this sequence:
- 1) Turn off the modem, router, and computer;
- 2) Turn on the modem, wait for two minutes;
- 3) Turn on the router and wait for one minute;
- 4) Turn on the computer.
- $\diamond$  Make sure the network cables are securely plugged in.

• The WAN indicator on the router lights up if the network cable to the router from the modem is plugged in securely and the modem and router are turned on.

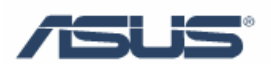

• For each powered on computer connected to the router with a securely plugged in network cable, the corresponding LAN port status indicator will light up. The front panel of the router identifies the number of each LAN port.

♦ Make sure the network settings of the computer are correct.

• Some cable operators authenticate the MAC address of the computer registered on the account. The MAC address here is the physical hardware address on your computer's network adaptor. If your Internet connection doesn't work, try to clone the computer's MAC Address to the router.

1) In Windows desktop, select **Start**  $\rightarrow$  **Run**  $\rightarrow$  type "cmd" command.

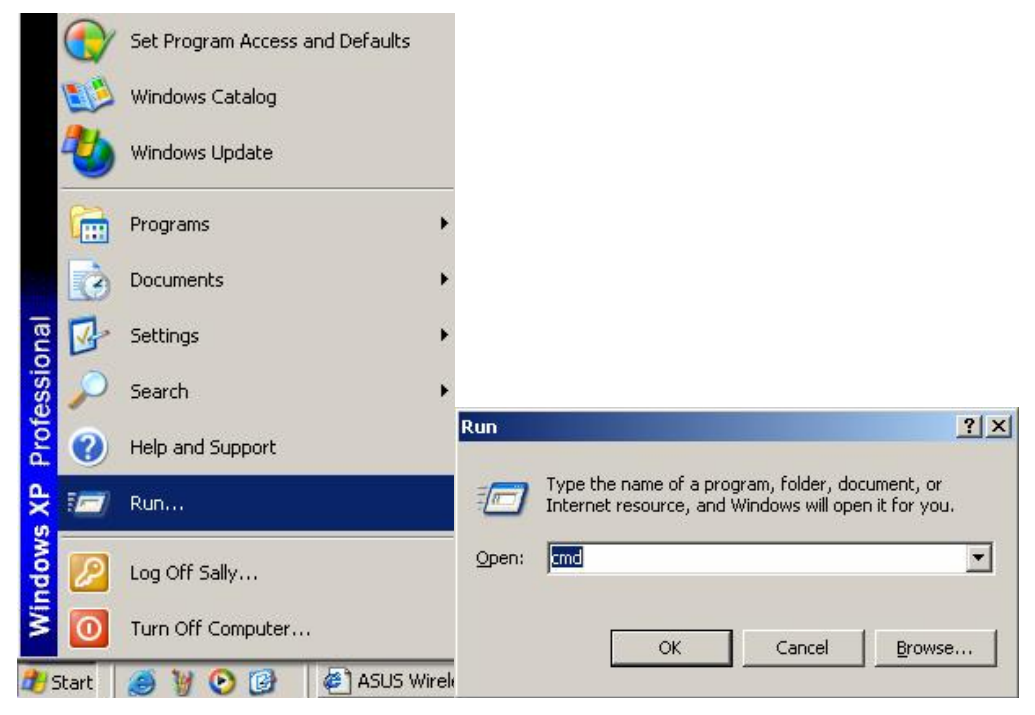

2) Type "ipconfig/all" to show computer's Physical Address (MAC Address).

| 🔤 C:\WINDOW5\system32\cmd.exe                                                                                                    | x        |
|----------------------------------------------------------------------------------------------------|----------|
| Host Name : A6F<br>Primary Dns Suffix :<br>Node Type : Hybrid<br>IP Routing Enabled : No<br>WINS Proxy Enabled : No                                                                                                    | <u> </u> |
| Ethernet adapter Local Area Connection:                                                                                                    |          |
| Connection-specific DNS Suffix         :           Description         :         :         Realtek RTL8169/8110 Family Gigabit           Ethernet NIC         :         :         :         :         :         :         :         :         :         :         :         :         :         :         :         :         :         :         :         :         :         :         :         :         :         :         :         :         :         :         :         :         :         :         :         :         :         :         :         :         :         :         :         :         :         :         :         :         :         :         :         :         :         :         :         :         :         :         :         :         :         :         :         :         :         :         :         :         :         :         :         :         :         :         :         :         :         :         :         :         :         :         :         :         :         :         :         :         :         : <td:< td=""> <td:< td="">         :         <td:< t<="" td=""><td></td></td:<></td:<></td:<> |          |
| Ethernet adapter Wireless Network Connection:                                                                                                    |          |
| Media State Media disconnected<br>Description Intel(R) PRO/Wireless 3945ABG Networ<br>k Connection<br>Physical Address : 00-13-02-02-A3-6D                                                                                                    |          |
| C:\Documents and Settings\Sally>                                                                                                    | -        |

3) Please refer to "3.2 WAN Connection Type ---- Dynamic IP" for MAC Cloning